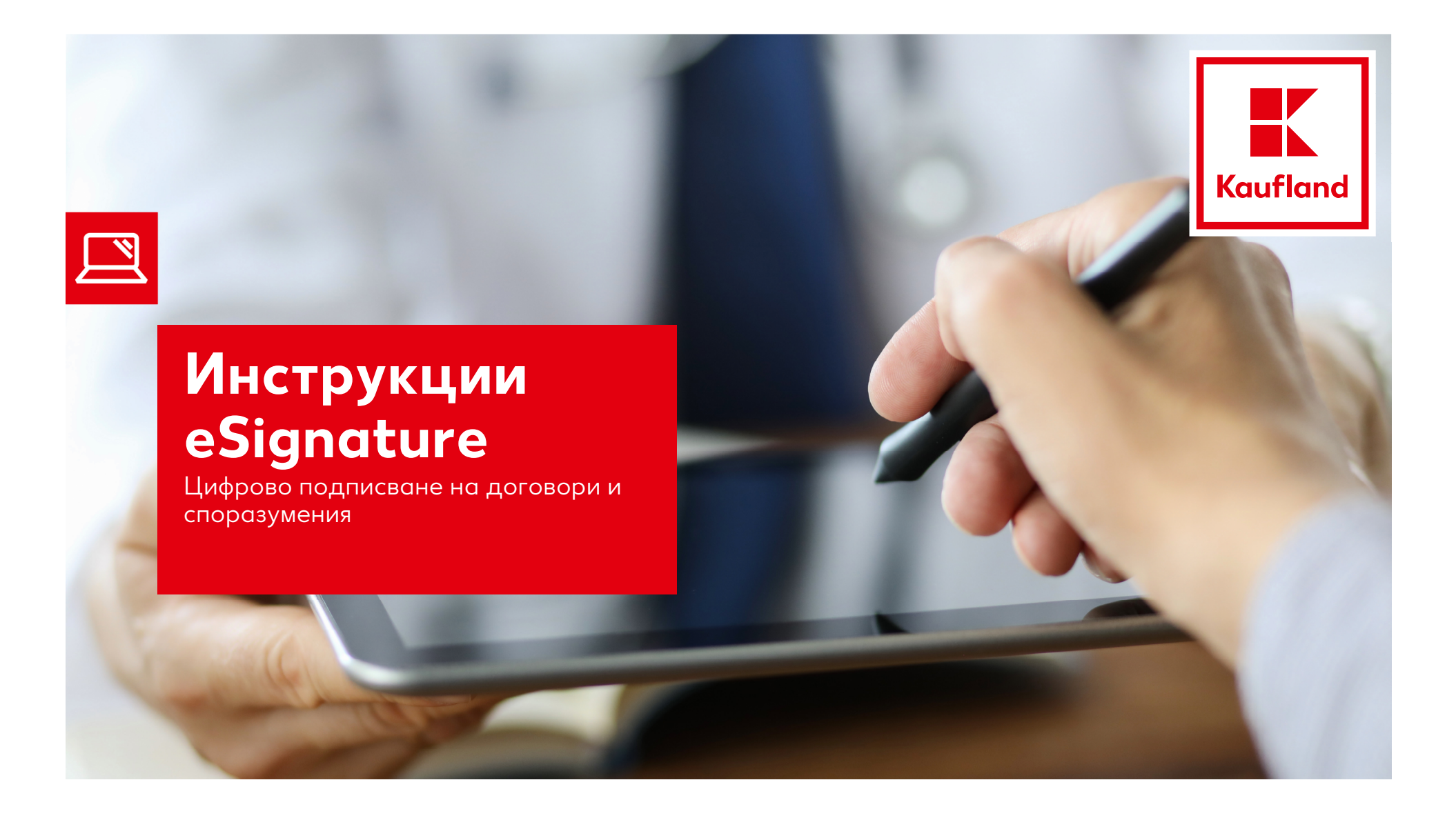

#### 1. Получаване на документи

- Получавате имейл, съдържащ договор и/или споразумение, които са изпратени от служител на Kaufland и следва да бъде подписан дигитално от упълномощено лице/а, които законно представляват фирмата.
- Натискате бутон 'Review and sign'
  - Чрез опция 'delegate' имате възможност да препратите документа за подпис към друго упълномощено лице.

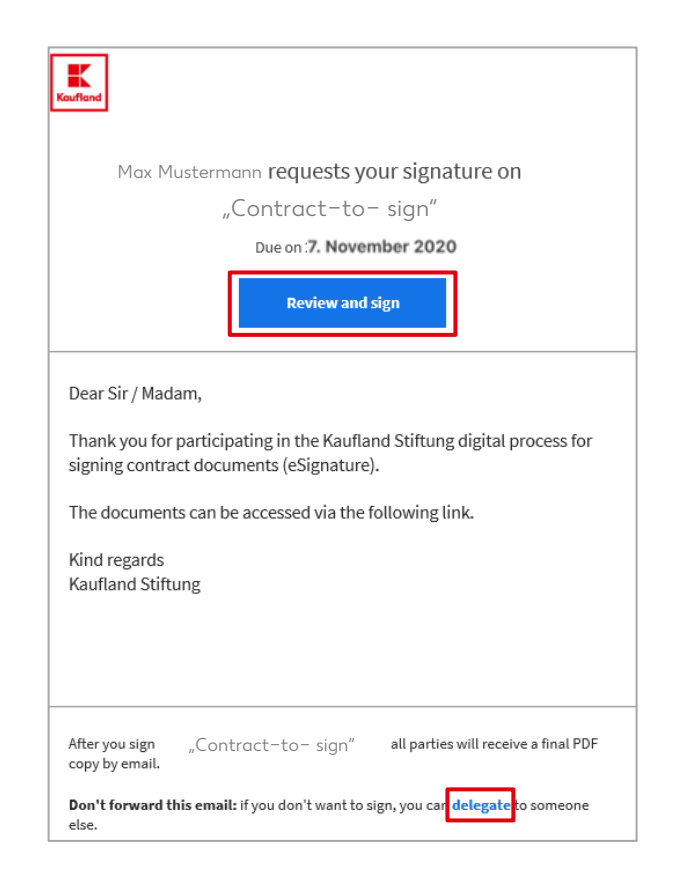

## 2. Подписване на документите

- Натиснете бутон 'Start'
  - 1: На този етап имате възможност да специфицирате данните на фирмата Ви (име на фирма, адрес и др.)

| EU2 QS     |                                                                                     |                                                                                                    |                                                                                     |
|------------|-------------------------------------------------------------------------------------|----------------------------------------------------------------------------------------------------|-------------------------------------------------------------------------------------|
| Optionen 🗸 | Contro                                                                              | act-to- sign                                                                                                    |                                                                                     |
|            | Einkauf Food & Frische I                                                            | International – Rohmenvertrag                                                                                                    | K                                                                                   |
|            | Rahmenvertrag                                                                       |                                                                                                    | Kaufland                                                                            |
|            | zwischen<br>Kaufland Stiftung & Co                                                  | s. KG, Rötelstraße 35, 74172 Neckarsulm, Deutschland – nachfolgend "I                                                                                     | Kaufland" genannt-                                                                  |
| Start      | *Test GmbH                                                                          |                                                                                                    | nachfolgend "Lieferant" genannt-                                                    |
|            | – nachfolgend einzeln " <b>Partei</b> " oder zusammen " <b>Parteien</b> " genannt – |                                                                                                    |                                                                                     |
|            | L. Vertragsparteien                                                                 |                                                                                                    |                                                                                     |
|            | 1.1 Parteien dieses Vertrag:                                                        | s (nachfolgend "Vertrag" genannt) sind Kaufland und der Lieferant.                                                                                        |                                                                                     |
|            | 1.2 Die Parteien sind sich de<br>sellschaften mit Sitz im                           | arüber einig, dass nicht nur Kaufland selbst, sondern auch sämtliche sonstig<br>In- und Ausland berechtigt sind, mit dem Lieferanten Einzelverträge im Si | gen zur Kaufland-Gruppe gehörenden Ge-<br>nne von Ziffer 21 abzuschließen (nachfol- |

• Натиснете бутон 'Click to sign' в полето за подпис на доставчик (Lieferant)

| Datum                          | Datum                          | Click to Sign       |
|--------------------------------|--------------------------------|---------------------|
| Kaufland Stiftung & Co. KG     | Lieferant                      | *Click here to sign |
| Klarschrift 1 / Unterschrift 1 | Klarschrift 1 / Unterschrift 1 |                     |
| Datum                          | Datum                          |                     |
| Kaufland Stiftung & Co. KG     | Lieferant                      |                     |
| Klarschrift 2 / Unterschrift 2 | Klarschrift 2 / Unterschrift 2 |                     |

### 2. Подписване на документите

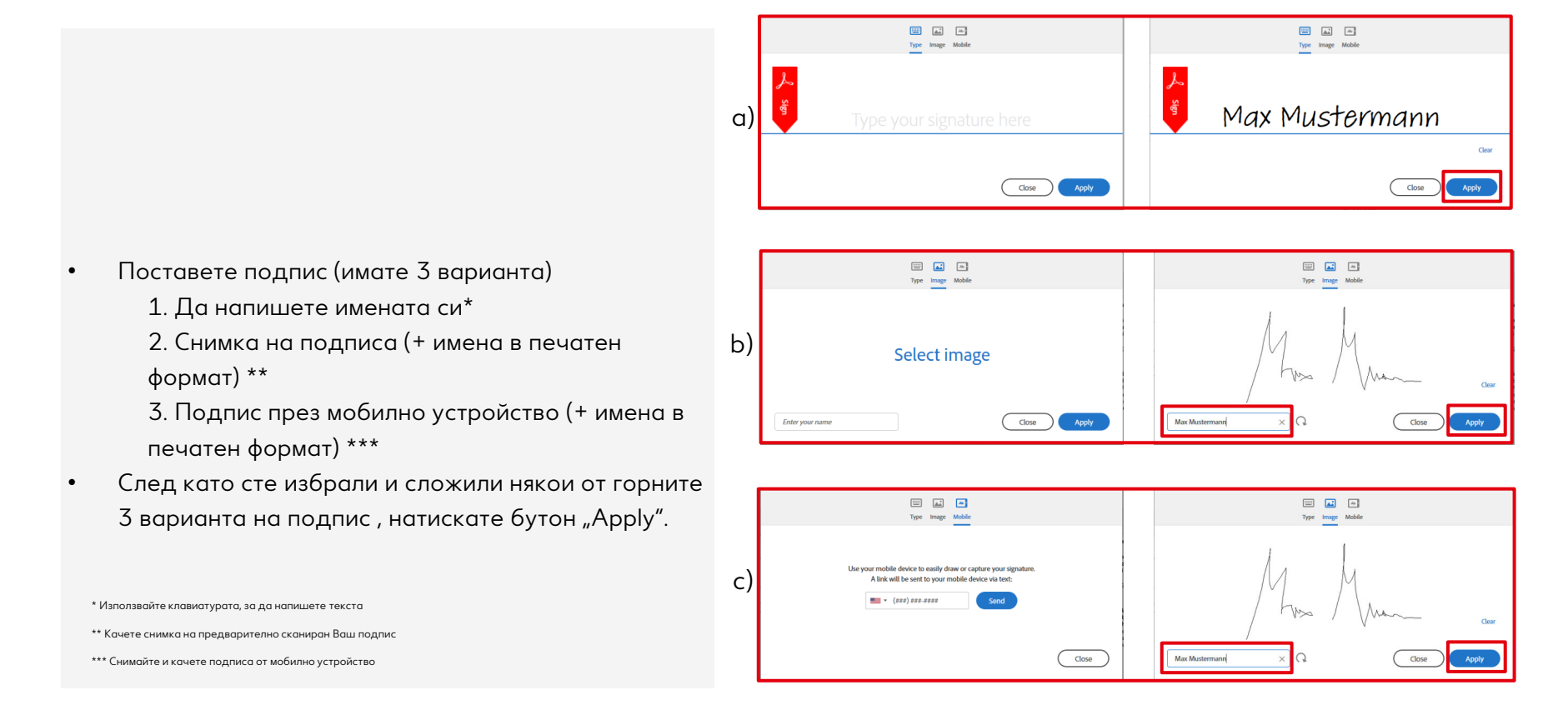

# 3. Поставяне на подписа и изпращане на документите

٠

|                                    | Datum                                                           | Datum                          |  |
|------------------------------------|-----------------------------------------------------------------|--------------------------------|--|
|                                    | Kaufland Stiftung & Co. KG                                      | Lieferant                      |  |
|                                    |                                                                 | Max Mustermann Mr. Mr.         |  |
|                                    | Klarschrift 1 / Unterschrift 1                                  | Klarschrift 1 / Unterschrift 1 |  |
|                                    |                                                                 |                                |  |
|                                    | Datum                                                           | Datum                          |  |
|                                    | Kaufland Stiftung & Co. KG                                      | Lieferant                      |  |
|                                    |                                                                 |                                |  |
|                                    | Klarschrift 2 / Unterschrift 2                                  | Klarschrift 2 / Unterschrift 2 |  |
|                                    |                                                                 |                                |  |
| Натиснете бутон "Click to sign"    |                                                                 |                                |  |
|                                    | Version: 1.0                                                    | 4                              |  |
| договорыт вече е законово подплеан |                                                                 |                                |  |
|                                    |                                                                 |                                |  |
|                                    | ↑ ↓ <u>4</u> /4   ⊖ ⊕ ±                                         |                                |  |
|                                    | l agree to the Terms of Use and Consumer Disclosure of this doc | ument Click to Sign            |  |
|                                    |                                                                 |                                |  |

#### 4. Получане на потвърждение

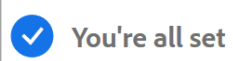

You finished signing "Contract-to-sign"

We will email the final agreement to all parties. You can also download a copy of what you just signed.

- На екрана се появява съобщение "You're all set".
- Договорът вече е подписани и автоматично изпратен към следващия подписващ (ако е необходим такъв и той е предварително дефиниран)
- Веднага след като документът бъде окончателно подписан, всички участници в процеса ще получат имейл с подписания PDF.
- Подписаният PDF следва да бъде свален и съхранен в локалната Ви директория, за да имате екземпляр на договора.